## **Greensheet Cheat Sheet**

- For best results use Google Chrome as your browser
- Go to Mykw.kw.com and open MyTransactions. Find and open the Loop. Click "View Details" under the Loop title
- Scroll down to the bottom of the screen and click "Submit to Greensheet"
- Start with entering the proper "Transaction Type" You have three choices
- All the **RED FIELDS** are mandatory to "Submit to MCA" •
- Make sure to enter "Contract Date" / "Close Date"
- Enter the "Sale Price" STOP, now select either the "Percentage" or "Flat" button, don't forget to type the "%" or "flat fee" in the pop up box.
- Complete the Buyer / Seller sections (you can use "Unkown" for Sellers email, if it's not your seller)

Add Person KW Agent Name

Agent Role

Listing Unit \*

Sales Unit \*

Volume

Gross

Agent Written

Commission

Outside Referral

Type \*

Class Agency \*

• Your Greensheet will have a column for Agents A, B, & C. For this example we will only show Column A

## EXAMPLE OF A BUYER SALE

Fill in your "Role"

"Type & Agency" will be based on \_ whether this is a listing or a sale transaction

"Outside Referral" use to enter when applicable. You need to obtain a W-9 from the brokerage that the referral will be sent to. You can enter either % or \$ amount

"MC Approved Concession to Buyer or Seller" is any MLS fees being charged or real concessions to the closing (approved by TL first) This field will subtract from commission

"% commission split" and "Agent Royalty Rate" will default to 70% and 6%. Keep default settings until you cap, then change to 100% and 0% (in the royalty section) -

Indicate whether or not your are \_ "Capped on Royalty"

Percentage Outside Referral MC Approved Concession to Buyer or Seiler Bonus/Admin Fee - split with MC or 100% to agent

SubTotal % Agent Commission Split Agent Commission Subtotal Agent Royalty 9/6 Rate: 6 Capped on Royalty Agent Royalt

Agent Licensing (Future Use)

Inside Referral

Income

Agent's 1099/T4

\$ 5460.00

(-) 468.00

\$ 4992.00

v S

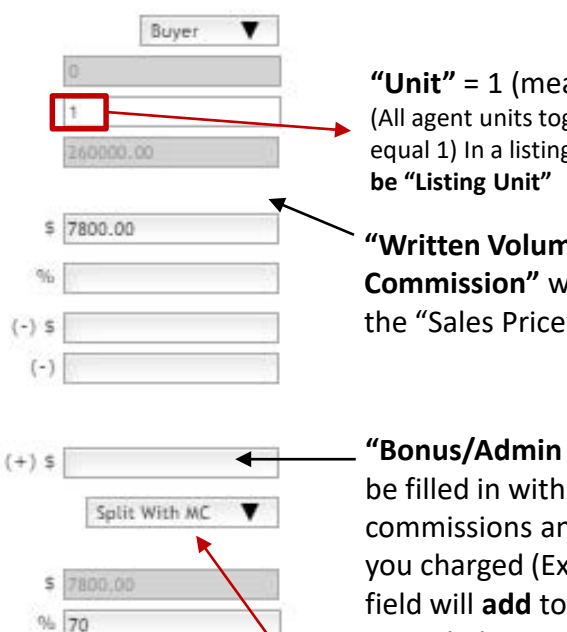

No 🛈

Yes 🛛

Agent A

v

Dana Cates

Individual Agent

Sale

"Agent A" will default to

your name

"Unit" = 1 (meaning 100%) (All agent units together must equal 1) In a listing sale this would

"Written Volume & Gross Commission" will default from the "Sales Price" Section 2

"Bonus/Admin Fee" should be filled in with any additional commissions and/or bonuses you charged (Ex" \$250) This field will add to the commission

"100% to agent" NEEDS to be changed to "Split with MC"

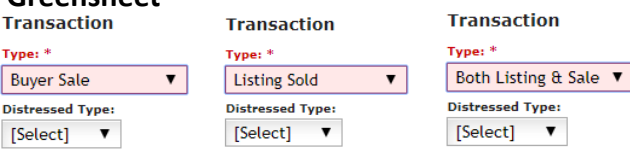

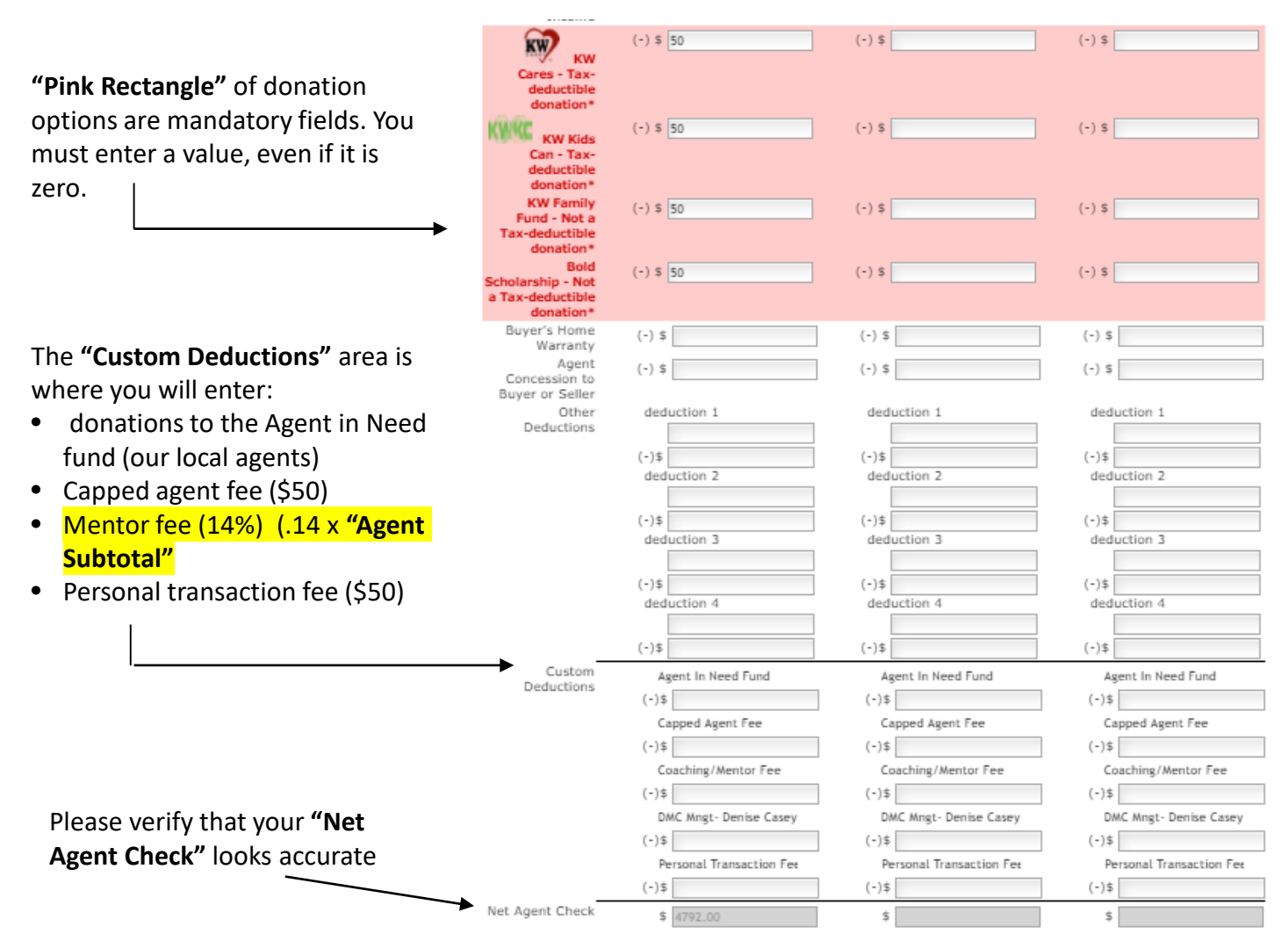

- If you have **both sides of the transaction**, you will complete column A for the listing side and column B for the sales side
- If you are **sharing a transaction and commission with an associate in our office**, fill out column A for your portion and column B for the other associate's portion. The unit amounts should total 1 (meaning 100%) for both sides of the transaction
- You CAN NOT type a name in the AGENT B field. You must click the [Search] button and search for the name and select it once found
- You can use the "Notes" section to communicate special needs to the MCA (especially notes concerning the "Gross Commission" breakdown)
- Click "Submit to MCA" then place a printable copy (PDF) in your loop. Once your loop passes compliance, a DA (Disbursement Authorization) will be created and the MCA will upload the DA directly to your loop
- The DA should match the final payout amount from the title company. If the **DA was not** requested at least 72 hours prior to closing, just bring the check from closing back to the office.